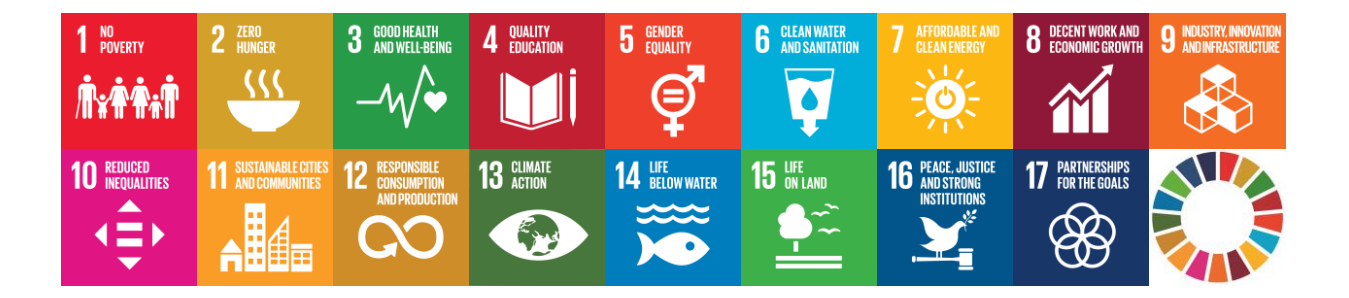

## EU SDG Profile Creator 2025.1 Uputstvo za instalaciju

Datum kreiranja: 31. mart 2025. godine

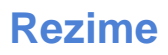

Ovaj vodič vas upućuje kako da na vašem kompjuteru instalirate aplikaciju **EU SDG Profile Creator 2025.1** 

## Sistemski zahtevi

Aplikacija **EU SDG Profile Creator**, verzija **2025.1**, je **Windows desktop** aplikacija. Preporučeni hardverski i softverski zahtevi za instalaciju i korišćenje aplikacije su sledeći:

- PC sa procesorom (x86/x64), minimalno 4GB RAM memorije
- Windows 7 ili novija verzija
- MS Office Excel 2007 ili novija verzija
- Aktivna internet veza

## Instalacija

Program za instalaciju **EU\_SDG\_Profile\_Creator\_Setup-2025.1.exe** koji je potreban da bi se instalirala ova aplikacija može se preuzeti sa veb sajta autora (<u>https://www.vladica.in.rs/</u>).

Instalacija programa je veoma jednostavna i jasna, i odvija se u nekoliko jednostavnih koraka. Uz svaki od koraka objašnjenih u nastavku ide i slika programa za instalaciju.

**Korak 1**: Dva puta kliknite na datoteku **EU\_SDG\_Profile\_Creator\_Setup-2025.1.exe** da bi ste započeli instalaciju.

EU\_SDG\_Profile\_Creator\_Setup-2025.1.exe

**Korak 2**: Iz menija (ukupno 20 jezika) izaberite jezik (ovde Srpski, latinica) koji ćete koristiti tokom instalacije. Kliknite na dugme **OK** za nastavak instalacije.

| Select S | etup Language                                                                                                    | $\times$ |
|----------|----------------------------------------------------------------------------------------------------|----------|
|          | Select the language to use during the installation.                                                                                      |          |
|          | English                                                                                                    | $\sim$   |
|          | English<br>Español<br>Français<br>Italiano<br>Magyar<br>Nederlands<br>Norsk<br>Polski<br>Português (Portugal)<br>Slovenčina<br>Slovenski | ^        |
|          | Srpski                                                                                                    |          |
|          | Гигксе<br>Български<br>Русский                                                                                                    |          |
|          | Српски                                                                                                    | ~        |

**Korak 3**: Pročitajte **Ugovor o licenci**. Prihvatite ugovor i kliknite na dugme **Dalje** za nastavak instalacije.

| 🗠 Instalacija – EU SDG Profile Creator 2025.1 –                                                                                                    | ×              |
|----------------------------------------------------------------------------------------------------|----------------|
| Ugovor o licenci<br>Pažljivo pročitajte sledeće pre nego što nastavite.                                                                                                    |                |
| Pročitajte Ugovor o licenci koji se nalazi ispod. Morate prihvatiti uslove ovog ugovo<br>pre nego što nastavite.                                                                                                    | ra             |
| EU SDG Profile Creator License                                                                                                    | ^              |
| Except where otherwise noted, all of the documentation and software included in<br>the EU SDG Profile Creator package is copyrighted by Vladica Jankovic.<br>Copyright (C) 2019-2025 Vladica Jankovic. All rights reserved.<br>Copyright (C) 2007 James Newton-King. All rights reserved.<br>Newtonsoft. Json The MIT License (MIT) |                |
| Credit: "Application Icon made by Rastko Toholj"                                                                                                    | ~              |
| Prihvatam ugovor Ne prihvatam ugovor                                                                                                    |                |
| <u>D</u> alje                                                                                                    | <u>D</u> tkaži |

**Korak 4**: Potražite novu odredišnu lokaciju (direktorijum) gde će biti instalirana aplikacija ili prihvatite ponuđeni direktorijum koji je prikazan u tekstualnom polju (na slici u nastavku). Kliknite na dugme **Dalje** za nastavak instalacije.

| 라고 Instalacija – EU SDG Profile Creator 2025.1                                                      | _     |          | ×              |  |  |
|----------------------------------------------------------------------------------------------------|-------|----------|----------------|--|--|
| Odabir odredišne fascikle<br>Izaberite mesto na kom želite da instalirate EU SDG Profile Creator.   |       |          |                |  |  |
| Program će instalirati EU SDG Profile Creator u sledeću fasc                                        | iklu. |          |                |  |  |
| Kliknite na "Dalje" da nastavite. Ako želite da izaberete drugu fasciklu, kliknite na<br>"Potraži". |       |          |                |  |  |
| C:\Program Files (x86)\EU SDG Profile Creator                                                       | Į     | Pretraži |                |  |  |
| Potrebno ie naimanie 4.8 MB slobodnog prostora na disku.                                            |       |          |                |  |  |
|                                                                                                    |       |          |                |  |  |
| <u>N</u> azad <u>D</u> al                                                                           | je    | Q        | <u>)</u> tkaži |  |  |

Korak 5: Odaberite novu fasciklu u meniju Start ili kliknite na dugme Dalje za nastavak instalacije.

| 占 Instalacija – EU SDG Profile Creator 2025.1                                                                                                    | _               |                    |               | ×    |
|----------------------------------------------------------------------------------------------------|-----------------|--------------------|---------------|------|
| Odabir fascikle u meniju "Start"<br>Izaberite mesto na kom želite da postavite prečice.                                                                 |                 |                    | (             | (1)  |
| Instalacija će postaviti prečice programa u sledećoj fascikli<br>Kliknite na "Dalje" da nastavite. Ako želite da izaberete drugu fascikli<br>"Potraži". | u me<br>u, klil | niju "S<br>knite r | Start".<br>na |      |
| EU SDG Profile Creator                                                                                                    |                 | Pret               | raži          |      |
| <u>N</u> azad <u>D</u> a                                                                                                    | je              |                    | <u>O</u> t    | kaži |

<u>Korak 6</u>: Čekirajte polje <u>Postavi ikonu na radnu površinu</u> i zatim kliknite na dugme <u>D</u>alje za nastavak instalacije.

| 占 Instalacija – EU SDG Profile Creator 2025.1                                                                     | _       |            | ×    |
|----------------------------------------------------------------------------------------------------|---------|------------|------|
| <b>Odabir dodatnih zadataka</b><br>Izaberite neke dodatne zadatke.                                                |         | (          | (1)  |
| Izaberite dodatne zadatke koje želite da izvršite pri instaliranju prog<br>Profile Creator i kliknite na "Dalje". | rama EU | SDG        |      |
| Dodatne ikone:                                                                                                    |         |            |      |
| Postavi ikonu na radnu površinu                                                                                   |         |            |      |
|                                                                                                    |         |            |      |
|                                                                                                    |         |            |      |
|                                                                                                    |         |            |      |
|                                                                                                    |         |            |      |
|                                                                                                    |         |            |      |
|                                                                                                    |         |            |      |
|                                                                                                    |         |            |      |
| <u>N</u> azad <u>D</u> a                                                                                          | lje     | <u>O</u> t | kaži |

**Korak 7**: Instalacija je spremna. Pogledajte izabrane parametre i zatim kliknite na dugme **Instaliraj** da započnete instalaciju.

Napomena: ako želite da promenite neki od izabranih parametara, kliknite na dugme **Nazad** da bi ste otišli na neki od prethodnih ekrana i uradili izmenu.

| ၊nstalacija – EU SDG Profile Creator 2025.1                                                               | -       |            | ×   |
|----------------------------------------------------------------------------------------------------|---------|------------|-----|
| Instalacija je spremna<br>Program je spreman da instalira EU SDG Profile Creator na računar.              |         | (          | (1) |
| Kliknite na "Instaliraj" da započnete instalaciju ili "Nazad" da ponovo p<br>promenite pojedine postavke. | regleda | te i       |     |
| Odredišna fascikla:<br>C:\Program Files (x86)\EU SDG Profile Creator                                      |         | 1          |     |
| Fascikla u meniju "Start":<br>EU SDG Profile Creator                                                      |         |            |     |
| Dodatni zadaci:<br>Dodatne ikone:<br>Postavi ikonu na radnu površinu                                      |         |            |     |
| <                                                                                                    |         | >          |     |
| <u>N</u> azad <u>I</u> nstal                                                                              | iraj    | <u>o</u> t | aži |

**Korak 8**: Instalacija je završena. Klinite na dugme **Završi** da bi se zatvorio ovaj prozor i završio proces instalacije programa.

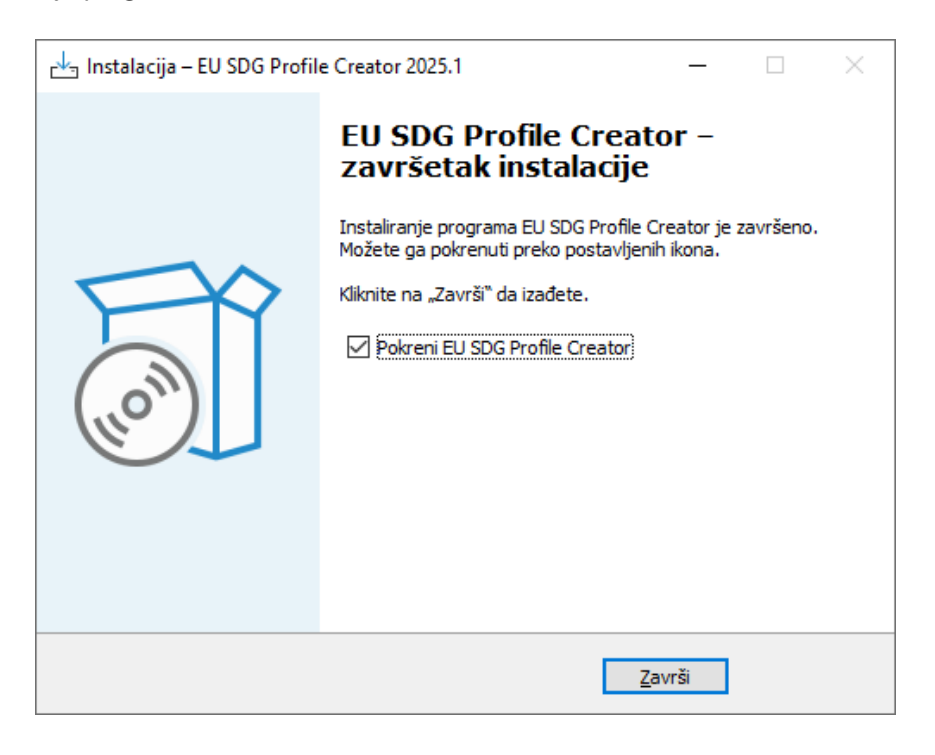

Nakon instalacije, na desktopu računara je kreirana nova ikona **EU SDG Profile Creator 2025.1**.